## Degz

IP Kamera Bağlantı Yönergesi

1. Ağ ve Paylaşım Merkezi'nden kablolu ağdaki bağlantılarda bulunan Ethernet ibaresine tıklıyoruz.

| enetim Masası Giriş               | Temel ağ bilgilerinizi görüntüley   | in ve bağlantılarınızı kurun                                          |
|-----------------------------------|-------------------------------------|-----------------------------------------------------------------------|
| ığdaştırıcı ayarlarını değiştirin | Etkin ağlarınızı görüntüleyin ————— |                                                                       |
| elişmiş paylaşım ayarlarını       | degz_5g                             | Erişim türü: Internet                                                 |
| eğiştirin                         | Ortak Ağ                            | Bağlantılar: 📲 Wi-Fi (degz_5g)                                        |
| edya akışı seçenekleri            |                                     |                                                                       |
|                                   | Unidentified network                | Erişim türü: Ağ erişimi yok                                           |
|                                   | Ortak Ağ                            | Bağlantılar: 🛷 Ethernet 2                                             |
|                                   | Ağ ayarlarınızı değiştirin          |                                                                       |
|                                   | 📲 Yeni bağlantı veya ağ kurun       |                                                                       |
|                                   | Genis hant, cevirmeli veva VPN h    | ağlantışı kurun va da bir yönlendirici va da erisim noktası avarlayır |

2. Açılan pencerede Özellikler'e tıklıyoruz.

| 🛹 Ethernet 2 Durumu                | × |
|------------------------------------|---|
| Genel                              |   |
| Bağlantı                           |   |
| IPv4 Bağlantısı: Ağ erişimi yok    |   |
| IPv6 Bağlantısı: Ağ erişimi yok    |   |
| Medya Durumu: Etkin                |   |
| Süre: 00:04:23                     |   |
| Hiz: 100,0 Mb/sn                   |   |
| Ayrıntılar                         |   |
| Etkinlik                           |   |
| Gönderilen — 駴 — Alınan            |   |
| Paket: 1.711 0                     |   |
| Özellikler Povre Dışı Bırak Tanıla |   |
| Kapat                              |   |

3. IPV4 kısmının bulunduğu açıklamaya tıklayıp daha sonra Özellikler'e tıklıyoruz (Resimde eksik gösterilmiş)

| 🖣 Ethernet 2 Özel                              | likleri                                            | ×                     |  |  |  |  |  |  |
|------------------------------------------------|----------------------------------------------------|-----------------------|--|--|--|--|--|--|
| Ağ İletişimi Paylaş                            | m                                                  |                       |  |  |  |  |  |  |
| Bağlanırken kullan                             | i.                                                 |                       |  |  |  |  |  |  |
| P ASIX AX88772B USB2.0 to Fast Ethemet Adapter |                                                    |                       |  |  |  |  |  |  |
|                                                |                                                    | Yapılandır            |  |  |  |  |  |  |
| Bu bağlantı aşağıd                             | aki öğeleri kullanır:                              |                       |  |  |  |  |  |  |
| Microsoft                                      | Ağlan için İstemci                                 | ^                     |  |  |  |  |  |  |
| Microsoft                                      | 🗹 🖳 Microsoft Ağlan için Dosya ve Yazıcı Paylaşımı |                       |  |  |  |  |  |  |
| 🗹 🐙 QoS Pak                                    | et Zamanlayıcısı                                   |                       |  |  |  |  |  |  |
| 🗹 👝 İnternet F                                 | rotokolü Sürüm 4 (TCP/IP                           | (4)                   |  |  |  |  |  |  |
| Aicrosoft                                      | Ağ Bağdaştıncısı Çoğullayı                         | cı Protokolü          |  |  |  |  |  |  |
| Microsoft                                      | Microsoft LLDP Protokolü Sürücüsü                  |                       |  |  |  |  |  |  |
| 🗹 🔔 İnternet F                                 | rotokolü Sürüm 6 (TCP/IP)                          | v6) 🗸 🗸               |  |  |  |  |  |  |
| <                                              |                                                    | >                     |  |  |  |  |  |  |
| Yükle                                          | Kaldır                                             | Özellikler            |  |  |  |  |  |  |
| Agklama                                        |                                                    |                       |  |  |  |  |  |  |
| Aktanm Denetin                                 | ni Protokolü/İnternet Protok                       | olü. Birbirine bağlı  |  |  |  |  |  |  |
| farklı ağlar arası<br>protokolü.               | nda iletişimi sağlayan, varsa                      | ıyılan geniş alan ağı |  |  |  |  |  |  |
|                                                |                                                    |                       |  |  |  |  |  |  |
|                                                | Ta                                                 | nam İntal             |  |  |  |  |  |  |
|                                                | Idi                                                | ipian                 |  |  |  |  |  |  |

4. Resimdeki IP değerlerini girerek Tamam ve daha sonra Tamam'a tıklıyoruz.

| İnternet Protokolü Sürüm 4 (TCP/IPv4                                                                 | ) Özellikleri X                                                 |
|----------------------------------------------------------------------------------------------------|-----------------------------------------------------------------|
| Genel                                                                                                |                                                                 |
| Ağınız destekliyorsa, IP ayarlarının otor<br>sağlayabilirsiniz. Aksi halde, IP ayarlarıı<br>gerekir. | natik olarak atanmasını<br>nız için ağ yöneticinize başvurmanız |
| Otomatik olarak bir IP adresi al                                                                     |                                                                 |
| Aşağıdaki IP adresini kullan:                                                                        |                                                                 |
| IP adresi:                                                                                           | 192.168.1.1                                                     |
| Alt ağ maskesi:                                                                                      | 255.255.255.0                                                   |
| Varsayılan ağ geçidi:                                                                                |                                                                 |
| ODNS sunucu adresini otomatik olar                                                                   | rak al                                                          |
| Aşağıdaki DNS sunucu adreslerini                                                                     | kullan:                                                         |
| Tercih edilen DNS sunucusu:                                                                          | 192.168.1.1                                                     |
| Diğer DNS Sunucusu:                                                                                  |                                                                 |
| 🗌 Çıkarken ayarları doğrula                                                                          | Gelişmiş                                                        |
|                                                                                                    | Tamam İptal                                                     |

## 5. Advanced IP Scanner gibi bir IP tarama program kullanarak IP Kamera adresini buluyoruz.

| Adv                                   | vanced IP Scanner |               |    |           |        |    |  |  |  |
|---------------------------------------|-------------------|---------------|----|-----------|--------|----|--|--|--|
| Dosya Sadece Görüntüle Ayarlar Yardım |                   |               |    |           |        |    |  |  |  |
| Durdur II P C Es ==                   |                   |               |    |           |        |    |  |  |  |
| 192.168.1.1-254                       |                   |               |    |           |        |    |  |  |  |
| Sonuç listesi Sık Kullanılanlar       |                   |               |    |           |        |    |  |  |  |
| Dur                                   | Ad                |               | ÎP | Üretici   | MAC    | Yo |  |  |  |
| > 📱                                   | 192.168.1.1       | 192.168.1.1   |    |           | EC:3E: |    |  |  |  |
|                                       | DESKTOP-4I1QAL4   | 192.168.1.36  |    | Intel Cor | A4:02: |    |  |  |  |
|                                       | 192.168.1.229     | 192.168.1.229 |    |           | 1C:CC: |    |  |  |  |

Bu aşama sonrasında bir IP kamera çözücü yazılımı (Örn. IP Camera Viewer) kullanarak veya tarayıcıya bu adresi girerek kamera görüntünüzü izleyebilirsiniz.

Kamera erişim şifreleri aşağıdaki kombinasyonlardan biridir:

Kullanıcı adı: "boş" Şifre: "boş"

Kullanıcı adı: admin Şifre: admin

Kullanıcı adı: admin Şifre: "boş"

Kullanıcı adı: admin Şifre: 123456